# Appendix: Required Actions for Foster Care, Kin-Gap and Adoption Assistance Program

# Priority Level: 1

# **Background:**

During the conversion cutover from CalWIN to CalSAWS, the system will run a Batch EDBC job for all active CalWIN cases. If the CalSAWS Batch EDBC results match the last saved CalWIN EDBC result, the system considers the benefits a match and saves EDBC. If the CalSAWS Batch EDBC does not match the existing saved CalWIN EDBC, the case will be flagged with a Yellow Banner and the Batch EDBC is not saved.

# CalWIN Benefits will roll forward until the next EDBC is run in CalSAWS.

This guide provides detailed actions that end-users will be required to take in order to update missing fields on Foster Care, ARC, Kin-GAP and Adoption Assistance Program (AAP) pages.

If a user attempts to run EDBC before updating these missing fields, the resulting EDBC will result in either a change in benefit amount, aid code, or a program discontinuance.

These cleanup areas have been broken down into 5 areas:

| Guide<br>Number | Name                                                             | Programs Impacted         | EDBC Mismatch Reaso                                     |
|-----------------|------------------------------------------------------------------|---------------------------|---------------------------------------------------------|
| 1               | <u>Update AAP Summary Detail</u><br><u>Page</u>                  | AAP                       | Program Discontinued, Benefi<br>Mismatch                |
| 2               | Update Foster Care Child<br>Welfare Services Authority<br>Detail | Foster Care               | Program Discontinued, Benefi<br>Mismatch, Aid-Code Mism |
| 3               | <u>Missing Fields on Foster Care</u><br><u>Resource Pages</u>    | Foster Care, Kin-GAP, AAP | Program Discontinued, Benefi<br>Mismatch                |
| 4               | Update Infant Supplement<br>Payments                             | Foster Care, Kin-GAP      | Benefit Amount Mismat                                   |
| 5               | Update Education Travel<br>Reimbursements                        | Foster Care               | Benefit Amount Mismat                                   |

# on(s) t Amount it Amount natch t Amount tch tch

| 6 | Relationship Page                                                    | Foster Care, Kin-GAP | Program Discontinued, Be<br>Mismatch, Aid code Mism |
|---|----------------------------------------------------------------------|----------------------|-----------------------------------------------------|
| 7 | <u>Non-Minor Dependent – Other</u><br><u>Program Assistance Page</u> | Foster Care          | Program Discontinued, Benefi<br>Mismatch            |
| 8 | Kin-GAP Summary Page                                                 | Kin-GAP              | Program Discontinued                                |

**Note:** The examples provided in these guides do not represent every scenario that a user might encounter. The scenarios provided below are intended to direct users to the most impacted areas on the Yellow Banner report. A full and thorough review of each case must be conducted to ensure that all the information is entered as accurately as possible to allow for a correct determination to be made.

| enefit<br>natch |
|-----------------|
| it Amount       |
| d               |

EDBC Mismatch Reason: Program Discontinued, Benefit

1

Amount Mismatch

| Details                                                                                                    |                                                                                                    |                                                                                                    |                                              | Screen                                                                                                    | shots                                                                                                    |                                                                                                    |                                                                                                    |         |
|----------------------------------------------------------------------------------------------------|----------------------------------------------------------------------------------------------------|----------------------------------------------------------------------------------------------------|----------------------------------------------|----------------------------------------------------------------------------------------------------|----------------------------------------------------------------------------------------------------|----------------------------------------------------------------------------------------------------|----------------------------------------------------------------------------------------------------|---------|
| Update AAP Summary<br>Detail Page                                                                                                    | CalSAWS                                                                                                    | Case Name:<br>Case Number:                                                                                                    |                                              | ) Journal 😴 Tasi                                                                                                    | ks 🎯 Help 📋                                                                                                    | Resources                                                                                                    | 🚺 Page Mappi                                                                                                    | ng 🎫 Im |
| <ul> <li>Multiple mandatory fields are missing on the AAP<br/>Summary Detail Page. Some of these fields are being<br/>converted as blank because the questions do not exist<br/>in CalWIN.</li> <li>The following mandatory sections and fields are not<br/>complete on the AAP Summary Detail Page: <ol> <li>Complete the Top Section of the page<br/>mandatory fields. Enter the FC8 and AAP4 signed<br/>date if applicable.</li> <li>Complete the Title IV-E Federal Findings section<br/>with information that applicable to the case.</li> <li>Complete the Applicable Child section with<br/>information that is applicable to this case.</li> </ol> </li> <li>Complete the State Findings section with<br/>information applicable to this case.</li> <li>Complete the Extended Benefit section<br/>mandatory question as it applies to the case.</li> </ul> | Customer<br>Information<br>Case Number:<br>Co<br>Person Search<br>Non Financial<br>Non Financial<br>Financial<br>AAP<br>AAP<br>AAP<br>AAP<br>AAP<br>Summary<br>AAP<br>Nacement<br>Verifications<br>MC 355<br>EBT Account List<br>MAGI Verifications<br>MC 355<br>EBT Account List<br>MAGI Verifications<br>MAGI Eligibility<br>Run EDBC<br>Manual EDBC<br>Needs<br>Service Arrangements<br>ARAWD | Case Info<br>AAP Summ<br>*- Indicates requinants<br>Child's Name: *<br>Begin Date: *<br>12/20/2017<br>FC 8 Signed Dat<br>Title IV-E Feder<br>At the time the ch<br>Aid to Families with<br>16, 1996 AFDC St<br>Did the child receiver<br>adoption dissolver<br>Prior to the finalize<br>requirements to re-<br>documented by th | A doption Assisted and child is age<br>atte: | Child Care<br>End I<br>AAP<br>d from the hor<br>hildren (AFDC)<br>Title IV-E Fost<br>cost of the mi<br>minor parent?<br>tance Program<br>pain up for ado<br>ncy adoption o<br>supplemental S<br>I Security Adm | Date:<br>A Signed Data<br>Me of a spect<br>) eligible in the<br>ter Care main<br>nor parent's<br>*<br>n benefits with<br>option? *<br>or an indepent<br>Security Incoministration (Security Incoministration) | Fiscal<br>ate:<br>ified relation<br>the home of<br>ntenance p<br>child while<br>th respect<br>indent adop<br>me (SSI) I<br>SSA)? * | Adoption<br>Regular<br>ve, the child<br>of removal accord<br>by ment on b<br>a in the foster<br>to a prior ado<br>benefits as do | Repo    |
| The sections and questions will need to be answered<br>prior to running EDBC as they will impact the eligibility<br>determination. Impacted cases will appear on the<br>Yellow Banner case report.                                                                                                    | ECBC Results                                                                                                    | The Child is an In<br>adoption of an In                                                                                                    | ndian child and t<br>ndian child? 🍍          | he subject of a                                                                                                    | an order of a                                                                                                    | doption ba                                                                                                    | ised on tribal                                                                                                    | custom  |

Figure 1 – AAP Summary Detail page

| al Reports                                                                              | Client<br>Corresp.          | Admin Too |
|-----------------------------------------------------------------------------------------|-----------------------------|-----------|
|                                                                                         | Edit                        | Close     |
| ion Type: *<br>r                                                                        |                             |           |
|                                                                                         |                             |           |
| ld would have<br>according to J                                                         | been<br>uly                 | Ye        |
| ld would have<br>according to Ju<br>n behalf of the<br>ter parent's ho                  | been<br>uly<br>ome          | Ye        |
| id would have<br>according to Ji<br>behalf of the<br>ter parent's ho<br>idoption, the p | been<br>uly<br>ome<br>orior | Ye        |

**Screenshots** 

#### **Clean-Up Instructions:**

- 1. Place the Cursor over **Eligibility** on the Global Navigation Bar
- 2. Select **Customer Information** from the Local Navigator
- 3. Click the AAP link in the Task Navigation Bar
- Click the AAP Summary link on the Task Navigation Bar to Access the AAP Summary List Page
- 5. Click the **Type** hyperlink to access the **AAP Summary Detail Page** (Figures 1 & 2)
- 6. Click Edit
- 7. Select **Yes or No** from the drop downs selection for each mandatory question (mandatory questions are marked with a red asterisk)
- 8. Click **Save and Return** button to confirm selection.

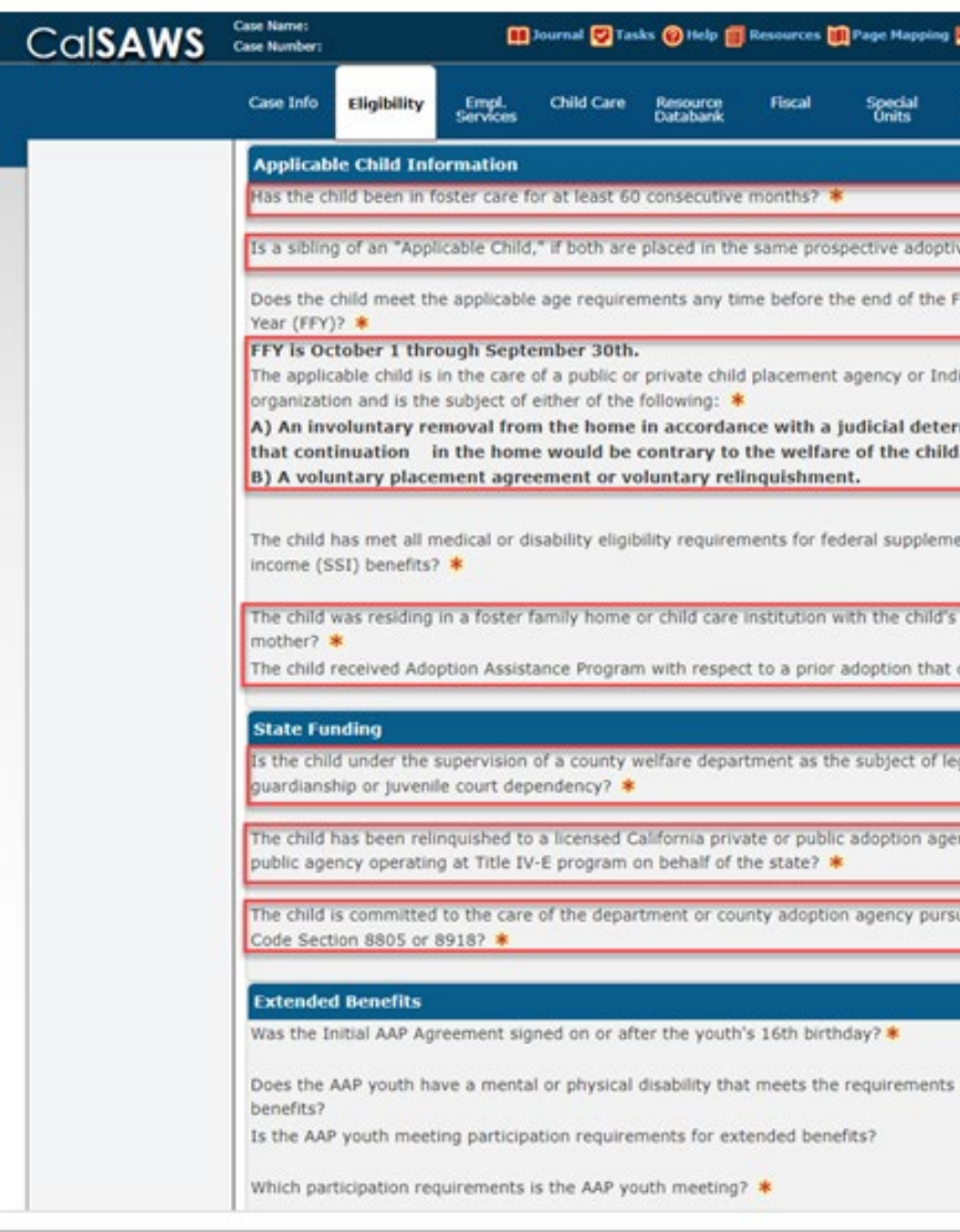

Figure 2 – AAP Summary Detail page continued

| Images POCFS Imag         | es 🚰 Log Out |
|---------------------------|--------------|
| eports Client<br>Corresp. | Admin Tools  |
|                           |              |
|                           |              |
| home? *                   |              |
| eral Fiscal               | Yes          |
| tribal                    |              |
| nation                    |              |
| l security                | No           |
| nor                       |              |
| olved? 🍍                  |              |
|                           |              |
|                           |              |
| or another                | _            |
|                           |              |
| to Family                 |              |
|                           |              |
|                           | No           |
| r extended                | No           |
|                           | No           |
|                           |              |

2

| Details                                                                                                    | Screenshots                                                                                                    |
|----------------------------------------------------------------------------------------------------|----------------------------------------------------------------------------------------------------|
| Update Foster Care Child Welfare<br>Services Authority Detail                                                                                                    | CalSAWS Case Name:<br>Case Number: Tasks @ Help @ Resources @ Page Mappin                                                                                                    |
| Multiple mandatory fields are missing on the Child<br>Welfare Services Authority Detail Page. The page<br>sections and fields are being converted as blank<br>because the questions do not exist in CalWIN. | Customer       Information         Case Number:       Conse Number:         Conse Number:       Child Welfare Services Authority Detail         Person Search       Child's Name: *         Non Financial       Child was legally removed from the home of a parent or relative by Child Welfare Services *                                                                                                    |
| <b>Note:</b> The Emergency Assistance EA block will only need to be completed on this page if paying EA 5K/5L funds for 6 months or up to 12 months. (Figure 3)                                             | Financial     Begin Date: *     End Date:       10/19/2020     *     Foster Care     SW/PO Name :     CWS/CMS Case Number       Child Placement     Legally Removed from Whom:     Relationship to Child:       Deprivation     Physically Removed from Whom:     Physical Removal Date:                                                                                                    |
| This page will need to be answered prior to running<br>EDBC as they will impact the eligibility determination.<br>Impacted cases will appear on the Yellow Banner case<br>report.                           | Placement Verification       07/15/2020         Permanency Plan Court<br>Order       Primary Removal Reason:       Legal Authority Code:<br>WIC 300 a,b,c,d,e,f,g,h,l,d         Non-Minor Dependent       Secondary Removal Reason:       Court Number:         Verifications       Petition Date: *       Detention Order Date: *         MC 355       01/31/2020       02/03/2020         EBT Account List       Child Entered Foster Care Date:<br>10/19/2020       Disposition/Jurisdiction |
| <u>EDBC Mismatch Reason:</u> Program Discontinued, Benefit<br>Amount Mismatch, Aid-Code Mismatch                                                                                                    | MAGI Lingbuity     Run EDBC       Manual EDBC     Was the EA1 application approved?       Needs     Date of Risk: *       Service Arrangements     Not to Exceed Date: *       ABAWD     Court Order Findings                                                                                                    |
|                                                                                                    | The finding for reasonable effort was: * Made less than o                                                                                                    |

Figure 3 – Child Welfare Services Authority Detail Page

| ate Form Edit Close are Services Court Order. T or j or j Morder Date: Yes | Reports       | Client<br>Corresp. | Admin Tools |
|----------------------------------------------------------------------------|---------------|--------------------|-------------|
| ate Form Edit Close re Services Court Order. r: or j or order Date: Yes    |               |                    |             |
| re Services Court Order.<br>r:<br>or J<br>• Order Date:<br>Yes             | ate Form      | Edit               | Close       |
| re Services Court Order. r: or J or Order Date: Yes                        |               |                    |             |
| r:<br>or J<br>• Order Date:<br>Yes                                         | re Services ( | Court Order        |             |
| r:<br>or j<br>•<br>n Order Date:<br>Yes                                    |               |                    |             |
| :<br>or j<br>•<br>n Order Date:<br>Yes                                     | r:            |                    |             |
| or j<br>•<br>n Order Date:<br>Yes                                          |               |                    |             |
| or j<br>•<br>n Order Date:<br>Yes                                          |               |                    |             |
| •<br>n Order Date:<br>Yes                                                  | r j           |                    |             |
| n Order Date:<br>Yes                                                       |               |                    |             |
| Yes                                                                        | n Order Dat   | e:                 |             |
| Yes                                                                        |               | 999                |             |
|                                                                            |               |                    | Yes         |
|                                                                            |               |                    |             |
|                                                                            |               |                    | _           |
| or equal to 60 days from the date of                                       | r equal to 60 | ) days from        | the date of |

**Screenshots** 

#### **Clean-Up Instructions:**

- 1. Place the cursor over **Eligibility** on the Global Navigation bar.
- 2. Select Customer Information from the Local Navigator
- 3. Click **the Foster Care** link in the Task Navigation bar.
- 4. Click the **Placement Authority** link in the Task Navigation bar to access the Placement Authority List page.
- 5. Click The Type Hyperlink for the current Placement Authority listing to access the Child Welfare Services Authority Detail Page
- 6. Click the **Edit** button.
- 7. Complete or update the top section of the page with information that is applicable to case.
- 8. Complete the **Emergency Assistance EA** Section if paying continued EA funds of 5k or 5L for 6 months to 12 months.
- 9. Complete the **Court Order findings** section with information that is applicable to case.
- 10. Complete the Federal AFDC Linkage Information section with applicable information of the case.
- 11. Complete the FC Income /Property Page by clicking the FC Income /Property button if there is month of petition income for case.
- 12. Click the Generate Form button to generate the FC3A if needed.
- 13. Note: if the user saves the page before generating the FC3A they can generate it from the Template Repository.
- 14. Click the **Save And Return** button.
- 15. If the FC3 needs to be generated click the Generate Form button on this page after you click the Save and Return button.

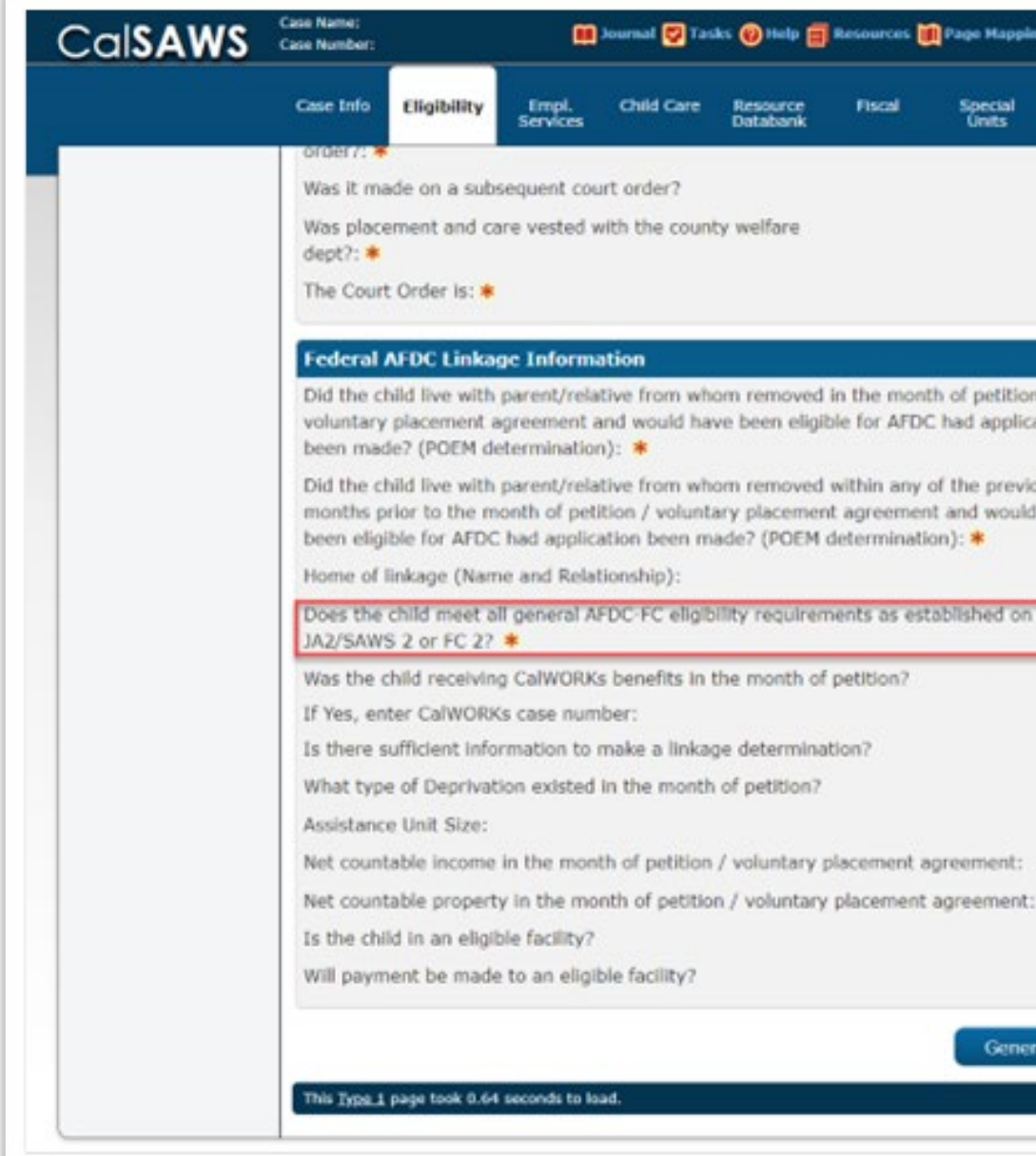

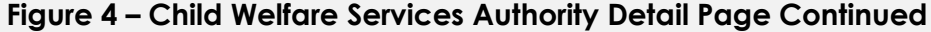

| Reports | Client<br>Corresp. | Admin Tools         |
|---------|--------------------|---------------------|
|         |                    | Yes<br>Is in effect |
| 9       |                    | No                  |
| 5<br>re |                    | No                  |
|         |                    |                     |
|         |                    | No                  |
|         |                    | Ver                 |
|         |                    | Tes                 |

3

# Missing Fields on Foster Care Resource Pages

The following mandatory fields may be missing from the Foster Care Resource Detail Page and License Detail page:

If the placement type is a Relative/ NERFM/SILP/Non-Related Legal Guardian or KG Legal Guardian, the home approval section on the Child Placement Detail or Kin-GAP Rate detail page will need to be completed (figure 6)

### Foster Care Resource Detail Page:

- Physical Address \*
- Phone Information \*
- Update Frequency \*\*
- Next Review Date \*\*

#### Foster Care License Detail Page:

- License Status \*
- License Number\*
- Begin Date \*

\* These items may be missing if the information was not entered in CalWIN

The mandatory fields on the Foster Care License Detail page must be updated to run and save EDBC. The program will fail if these fields are not completed.

oster Care Resource Vendor Type: TD: nformation Individual Resource Name: \* ense Infor First Name: \* Middle Name/Initial: ster Care Facility Ratio unty Impact List Date of Birth: Gender: Female FA Certified Homes esource Placements Category: \* Foster Care otification List eCAPS Vendor Number: Use Between Payees: Placement Types 🛞 Non-ISFC State Туре Program Number

Figure 5 – Foster Care Resource Detail Page

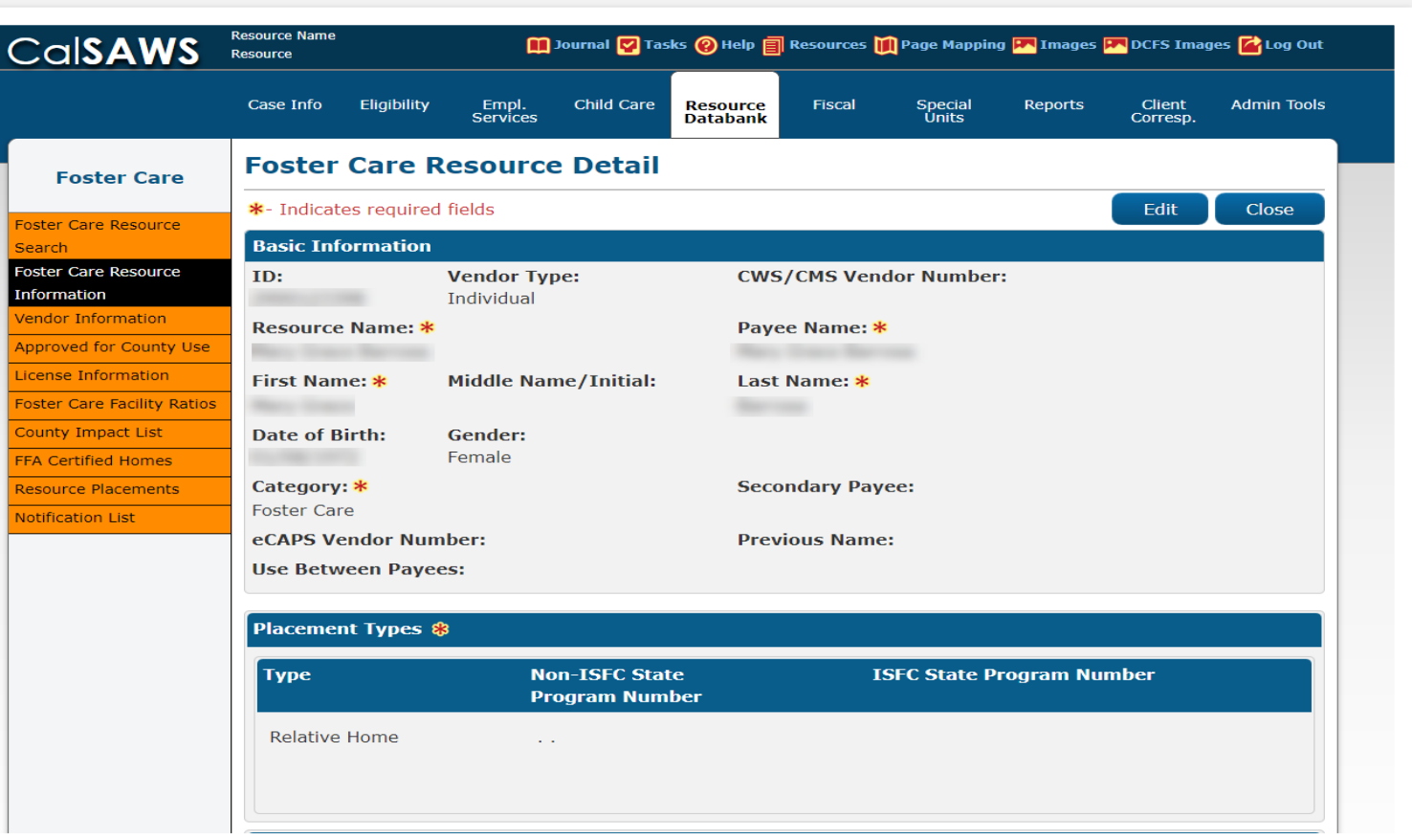

**Screenshots** 

EDBC Mismatch Reason: Program Discontinued, Benefit Amount Mismatch

#### Clean-Up Instructions:

#### To Access a Foster Care Resource:

- 1. Place the Cursor over **Eligibility** on the Global Navigation Bar
- 2. Select **Customer Information** from the Local Navigator
- 3. Select the **Foster Care** link form the Task Navigation Bar
- 4. Click the **Child Placement** link in the Task Navigation Bar to access the **Child Placement List Page**
- Click the Name hyperlink for the desired placement to access the Child Placement Detail Page
- Click the Placement Name hyperlink (Figure 6) to access the Foster Care Resource Detail Page (Figure 5)
- 7. Click the **Close** button to navigate back to the Child Placement Detail page.
- 8. Click the **Edit** button on the Foster Care Resource Detail page. (Figure 5)
- If the placement type is a Relative/ NERFM/SILP/Non-Related Legal Guardian, the Home Approval section will need to be completed on Child Placement Detail Page
- 10. Click the Save and Return button.

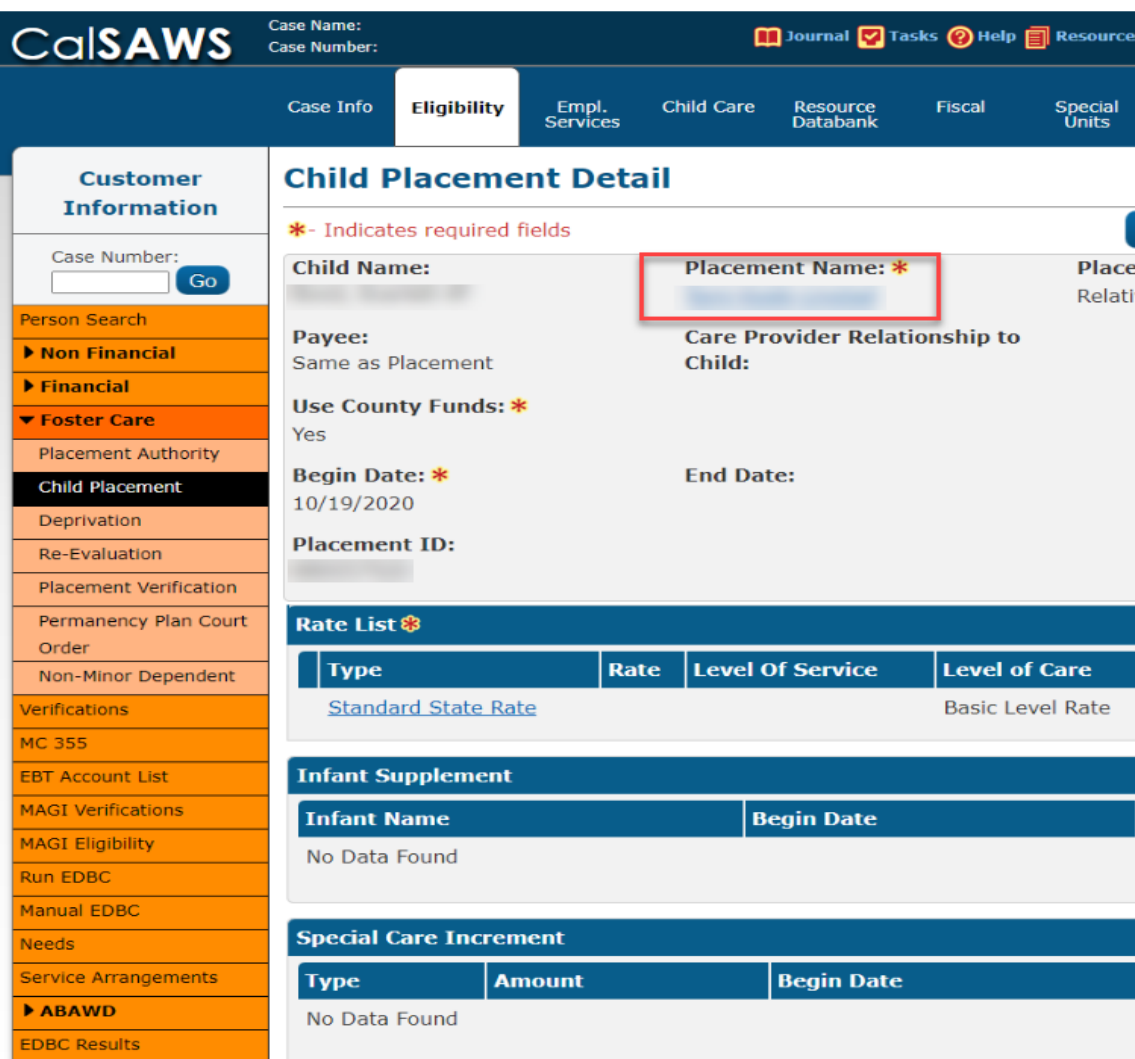

| nitial/ Reassessment | Approval Status | Туре |
|----------------------|-----------------|------|
| o Data Found         |                 |      |
| o Data Found         |                 |      |

Figure 6 – Child Placement Detail Page

| es 🔟 Page Mapping                    | g 🎮 Imagi          | ng 🕋 Log Ou | t |
|--------------------------------------|--------------------|-------------|---|
| Reports                              | Client<br>Corresp. | Admin Tool  | s |
|                                      |                    |             |   |
| Images<br>ement Type: *<br>tive Home | Edit               | Close       |   |
| Begin Date                           | End                | Date        |   |
| 10/19/2020                           |                    |             |   |
| End Date                             |                    |             |   |
| End Date                             |                    |             |   |
| Effective Date                       |                    | Add         |   |
|                                      |                    |             |   |

**Screenshots** 

- Review and update all mandatory fields as necessary (Physical Address, Phone Information, Update Frequency, Next Review Date)
- 12. Click **Save** to confirm all updates to the Foster Care Resource Detail Page
- Click the License Information link in the Task Navigation Bar to access the Foster Care License List Page (Figure 7)
- 14. Click the **Add** button on the License List Page
- 15. Complete the mandatory fields (License Status, License Number, Begin Date)
   Note: Relatives, Legal Guardians, SILPS do not have a license number, field should not be mandatory for these types
- Click the Save and Return button to confirm selections and be navigated back to the Foster Care Resource Detail page.

| Cal <b>SAWS</b>                                                                                                    | Case Name:<br>Case Number:                                                  |                |                   | Journal 💟 Ta | sks 🔞 Help 🗐         | Resources 🔰 | Page Mappin        | ıg 💌 Images 🖡 | DCFS Ima           | ges 👔 Log Out |
|----------------------------------------------------------------------------------------------------|-----------------------------------------------------------------------------|----------------|-------------------|--------------|----------------------|-------------|--------------------|---------------|--------------------|---------------|
|                                                                                                    | Case Info                                                                   | Eligibility    | Empl.<br>Services | Child Care   | Resource<br>Databank | Fiscal      | Special<br>Units   | Reports       | Client<br>Corresp. | Admin Tools   |
| Foster Care                                                                                                    | Foster                                                                      | Care Li        | cense I           | Detail       |                      |             |                    |               |                    |               |
| Foster Care Resource<br>Search<br>Foster Care Resource<br>Information<br>Vendor Information<br>Approved for County Use<br>License Information<br>Foster Care Facility Ratios<br>County Impact List<br>FFA Certified Homes<br>Resource Placements | Findical     License T     Relative H     License T     Begin Da     Commen | Ite: *         | Family Hom        | End Da       | te:                  |             | Licens<br>- Select | save and f    |                    | Cancel        |
|                                                                                                    | This <u>Type 1</u>                                                          | page took 0.64 | seconds to lo     | ad.          |                      |             | (                  | Save And F    | Return             | Cancel        |

Figure 7 – Foster Care License Detail Page

|   | Details                                                                                                    |                                                                                                    |                                | Screensho                     | ts                                                                                                    |
|---|----------------------------------------------------------------------------------------------------|----------------------------------------------------------------------------------------------------|--------------------------------|-------------------------------|----------------------------------------------------------------------------------------------------|
| 4 | Update Infant Supplement<br>Payments<br>CalWIN does not have an area to set up an Infant<br>Supplement Payment. Infant supplements are<br>automatically issued to the Kin-Gap or Foster Care<br>case when an infant is added to the case in the<br>CalWIN system. In CalSAWS, the infant must be pended<br>to the program and the infant supplement must be<br>added in the rate summary page.<br>EDBC Mismatch Reason: Benefit Amount Mismatch | IAGI Case Search<br>Lustomer Contact History<br>IB 87<br>Invoice History<br>Inkages<br>Leneral Ledger<br>Jaluable History<br>oint Of Service<br>Lase Copy List | Name                           | Role Role<br>MEM              | Payee:<br>Application Date:<br>Placement Start Da<br>Relationship to<br>Caregiver:<br>Placement Authoria<br>Type:<br>Reason Status<br>Active |
|   | <u>Clean-Up Instructions:</u><br><u>Adding the Infant to the Case:</u><br>1. Add the Infant to the Case per your county<br>policy. See Job Aid: Add a Person to an Existing                                                                                                    |                                                                                                    | All Boople Associated with the | p Case<br>Figure 8 – Case Sum | mary Page                                                                                                    |

- Add the Infant to the Case per your county policy. See Job Aid: Add a Person to an Existing Case and Existing Program for more information.
- 2. On the Case Summary Page, Click the **View Details** on the Foster Care Program Block to access the **Foster Care Detail** page (Figure 8)
- 3. Click the **Edit** button on the Foster Care Detail page.
- 4. Enter the **Beginning Date of Aid** in the Date field for the infant and Click the **View Date**. The page will refresh with date entered.
- 5. Click the **Add** button on the Program Persons section (Figure 9)

| Program Persons       |      |             |        |      |
|-----------------------|------|-------------|--------|------|
| Name                  | Role | Role Reason | Status | Stat |
|                       | MEM  |             | Active |      |
|                       |      |             |        |      |
|                       |      |             |        |      |
| - Payment Information |      |             |        |      |
|                       |      |             |        |      |

Figure 9 – Foster Care Program Detail Page

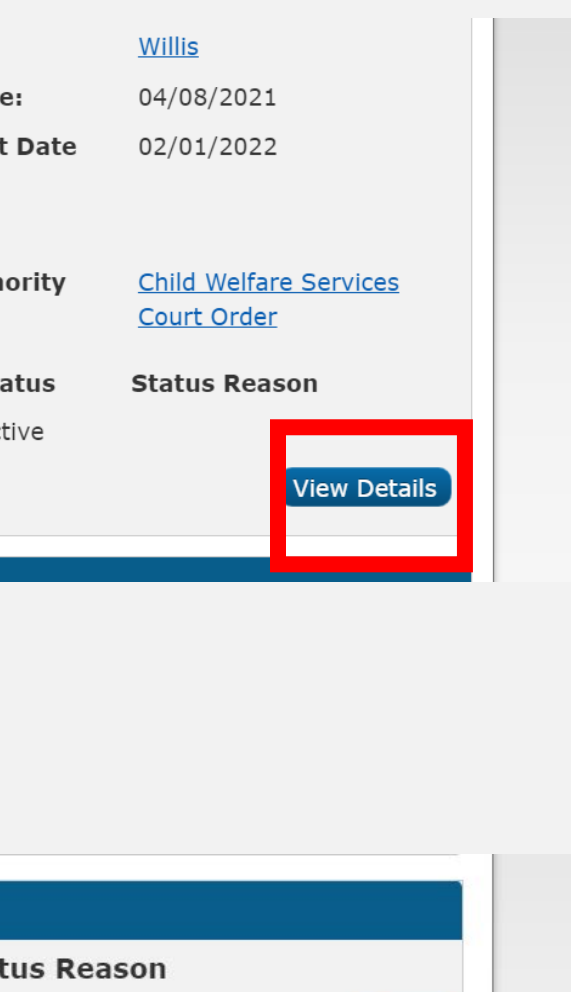

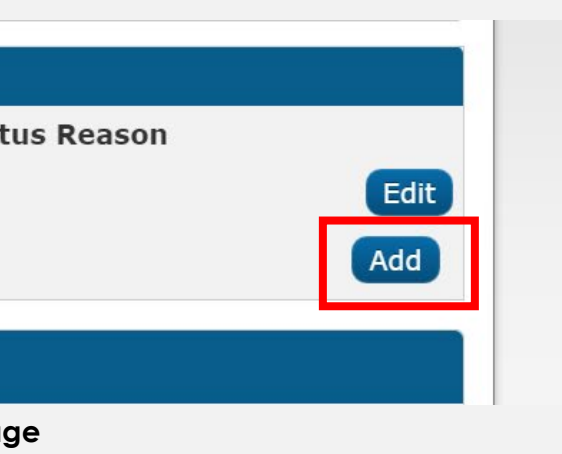

| Details                                                                                                    | Screenshots                                                                                                    |
|----------------------------------------------------------------------------------------------------|----------------------------------------------------------------------------------------------------|
| <ul> <li>6. Select the desired infant, enter the Application Date, and the Beginning Date of Aid (figure 10)</li> <li>7. Click the Save and Return button.</li> <li>8. Click the Save and Return button again to confirm choices and return to the Foster Care Detail Page</li> <li>9. Click the Save and Return button and navigate to the Case Summary page.</li> <li>10. Place the cursor over Eligibility on the Global Navigation bar.</li> <li>11. Select Customer Information from the Local Navigator</li> <li>12. Complete the following tabs from the Task Navigation bar under the Non-Financial link for the infant:</li> <li>A. Individual Demographics,</li> <li>B. Vital Statistics,</li> <li>C. Household Status,</li> <li>D. Relationship,</li> <li>E. Complete the Absent parent page per county policy.</li> </ul> | Case Summary   Case Number:   Contol   Replication Registration   Case Summary   Contol   Authorized Representative   Application Date:   Application Date:   Image:   Save and Add Another   Save and Add Another Save and Add Another Save and Add Another Save and Add Another Save and Add Another Figure 10 – Foster Care Person Detail Page |

| her  | Save and Return   | Cancel  |
|------|-------------------|---------|
|      |                   |         |
|      |                   |         |
|      |                   |         |
|      |                   |         |
|      |                   |         |
| d: * |                   |         |
|      | Course and Deturn | Control |
| ier  | Save and Return   | Cancel  |
|      |                   |         |
|      |                   |         |

**Screenshots** 

### **Issuing Infant Supplement Payment for Foster Care:**

- 13. Place the cursor over **Eligibility** on the Global Navigation bar.
- 14.Select **Customer Information** from the Local Navigator
- 15. Expand the **Foster Care** section of the Task Navigation bar.
- 16. Click the **Child Placement** link on the Task Navigation bar.
- 17. On the Child Placement List Page, Click the **Edit** button for the desired placement to access the Child Placement Detail Page
- 18. Click the **Add** button in the Infant Supplement page section (Figure 11)

| Cal <b>SAWS</b>                                    | Case Name:<br>Case Number: |                         |                            |                   | ] Journal 💟 1        | īasks 🔞 Help | Resou           | rces 💓 Page Ma      | pping 🎮 Imagi      | ing 🚰 Log Ou |
|----------------------------------------------------|----------------------------|-------------------------|----------------------------|-------------------|----------------------|--------------|-----------------|---------------------|--------------------|--------------|
|                                                    | Case Info                  | Eligibility             | Empl.<br>Services          | Child Care        | Resource<br>Databank | Fiscal       | Specia<br>Units | l Reports           | Client<br>Corresp. | Admin Tool   |
| Customer<br>Information                            | Child F<br>*- Indicat      | Placeme<br>res required | e <b>nt Deta</b><br>fields | Placem            | ent Name:            | *            | Images<br>Pla   | Save an             | d Return           | Cancel       |
| Go                                                 |                            | iic.                    |                            |                   | Select               |              | Sho             | rt Term Residential |                    |              |
| Person Search  Non Financial                       | Payee:<br>Same as I        | Placement               |                            | Care Pr<br>Child: | ovider Rela          | tionship to  | •               |                     |                    |              |
| <ul> <li>Financial</li> <li>Factor Care</li> </ul> | lise Cour                  | ty Funder               | k                          |                   | ```                  | •            |                 |                     |                    |              |
| Placement Authority                                | No V                       | ity i unus.             |                            |                   |                      |              |                 |                     |                    |              |
| Child Placement                                    | Begin Da                   | te: \star               |                            | End Dat           | te:                  |              |                 |                     |                    |              |
| Deprivation                                        | 06/23/2022                 |                         |                            |                   |                      |              |                 |                     |                    |              |
| Re-Evaluation<br>Placement Verification            | Placemen<br>88005745       | <b>nt ID:</b><br>0      |                            |                   |                      |              |                 |                     |                    |              |
| Permanency Plan Court<br>Order                     | Rate List                  | *                       |                            |                   |                      |              |                 |                     |                    |              |
| Non-Minor Dependent                                | Туре                       |                         | Rate                       | Level Of          | Service              | Level of (   | Care            | Begin Date          | End Date           |              |
| Verifications                                      | Standa                     | rd State Rat            | <u>e</u>                   | STRTP             |                      |              |                 | 06/23/2022          |                    | Edit         |
| MC 355<br>EBT Account List                         | _                          |                         |                            |                   |                      |              |                 |                     |                    | Add          |
| MAGI Verifications                                 |                            |                         |                            |                   |                      |              |                 |                     |                    |              |
| MAGI Eligibility                                   | Infant Su                  | Ipplement               |                            |                   |                      |              |                 |                     |                    |              |
| Run EDBC                                           | Infant N                   | lame                    |                            | В                 | egin Date            |              |                 | End Date            |                    |              |
| Manual EDBC                                        | No Data                    | Found                   |                            |                   |                      |              |                 |                     |                    |              |
| Needs                                              |                            |                         |                            |                   |                      |              |                 |                     |                    | Add          |
| Service Arrangements                               |                            |                         |                            |                   |                      |              |                 |                     |                    |              |
| ▶ ABAWD                                            | Special C                  | are Increm              | nent                       |                   |                      |              |                 |                     |                    |              |
| EDBC Results                                       | Туре                       | An                      | nount                      |                   | Begin Date           | 2            |                 | End Date            | 2                  |              |
|                                                    | No Data                    | Found                   |                            |                   |                      |              |                 |                     |                    |              |
|                                                    |                            |                         |                            |                   |                      |              |                 |                     |                    | Add          |

Figure 11 - Child Placement Detail Page

- 19. On the Infant Supplement Detail page (Figure 10):
  - a. Select the infant form the Infant Name drop list.
  - b. Select Yes/No from the "Is the infant paced in a Whole Family Foster Home?" drop list.
  - c. Select **Yes/No** from the "**Do the caregiver** and the minor dependent parent have a **shared responsibility plan?**" drop list.
  - d. Select **Yes/No** from the **"Is there a** Parenting Support Plan (PSP) on file?" drop list.
    - Note: this question will only appear if this is NMD case
  - e. Enter the desired date in the **Begin Date** field.
  - f. Click **Save and Return** to confirm choices.
  - g. Click **Save and Return** on the Child Placement Detail page.
- 20. **Run EBDC** for all available months to issue the Infant Supplement

| Case Info       Eligibility       Engl,<br>Services       Child Care       Rescurrce       Fiscal       Special       Reports       Client,<br>Corresp.       Admin Tools         Customer<br>Information       Infant Supplement Detail                                                                                                    | CalSAWS                                                                                                    | Case Name:<br>Case Number: |                                                                                                    |                                                                          | ſ                                             | 🛾 Journal 🔽 Ta       | asks 🔞 Help | Resource         | 5 🔰 Page Mapı             | oing 🎮 Imagi       | ing 🚰 Log Out             |
|----------------------------------------------------------------------------------------------------|----------------------------------------------------------------------------------------------------|----------------------------|----------------------------------------------------------------------------------------------------|--------------------------------------------------------------------------|-----------------------------------------------|----------------------|-------------|------------------|---------------------------|--------------------|---------------------------|
| Customer Infant Supplement Detail   Case Number: Save and Return Cancel   Case Number: Infant Name: *   Poson Search Infant Name: *   P Noon Financial Infant placed in a Whole Family Foster Home? *   D othe care giver and the minor dependent parent have a shared esponsibility plan? *   Placement Authority   Child Placement   Deprivation   Person Search   Placement Verification   Pracement Verification   Pracement Verifications   NGJ Serifications   MAGI Leightily   Run EDBC   Nenvali EDBC   Nenvali EDBC |                                                                                                    | Case Info                  | Eligibility                                                                                                    | Empl.<br>Services                                                        | Child Care                                    | Resource<br>Databank | Fiscal      | Special<br>Units | Reports                   | Client<br>Corresp. | Admin Tools               |
|                                                                                                    | Customer<br>Information<br>Case Number:<br>Go<br>Person Search<br>Non Financial<br>Financial<br>Financial<br>Financial<br>Financial<br>Financial<br>Financial<br>Financial<br>Child Placement<br>Authority<br>Child Placement<br>Orber<br>Permanent Verification<br>Permanency Plan Court<br>Order<br>Non-Minor Dependent<br>Verifications<br>Mc 355<br>EBT Account List<br>MAGI Verifications<br>MAGI Eligibility<br>Run EDBC<br>Manual EDBC | Case Info                  | Eligibility Supple es required f ame: * fant placed are giver an bility plan? ate: * ced On 08/17 page took 0.51 | Services ment D fields in a Whole d the mind * /2022 4:51 seconds to log | Child Care etail Family Fos or depender End D | Resource<br>Databank | Fiscal      | d                | Reports Save and Save and | Client<br>Corresp. | Admin Tools Cancel Cancel |
| > ABAWD       EDBC Results                                                                                                    | Service Arrangements  ABAWD  EDBC Results                                                                                                    |                            |                                                                                                    |                                                                          |                                               |                      |             |                  |                           |                    |                           |

**Screenshots** 

### **Issuing Infant Supplement Payment for Kin-GAP:**

- 21. Place the cursor over **Eligibility** on the Global Navigation bar.
- 22. Select Customer Information from the Local Navigation bar.
- 23. Expand the Kin-GAP section of the Task Navigation bar.
- 24. Click the **Rate Summary** link on the Task Navigation bar.
- 25. On the Kin-GAP Rate Summary page (Figure 13), click the **Add** button in the Infant Supplement page section.
- 26. On the Kin-GAP Infant Supplement Detail Page (Figure 12):
  - a. Select the infant form the Infant Name drop list.
  - b. Select Yes/No from the "Is the infant placed in a Whole Family Foster Home?" drop list.
  - c. Select **Yes/No** from the "**Do the caregiver** and the minor dependent parent have a shared responsibility plan?" drop list.
  - d. Enter the desired date in the **Begin Date** field.
  - e. Click the Save and Return button to confirm choices.
  - f. Click the Save and Return button on the Kin-GAP Rate Summary page.
- 27. Run EBDC for all available months to issue the Infant Supplement

| Case Name:   Case Info   Eligibility   Services   Customer   Information   Case Number:   Go   Person Search   Non Financial   Pinon Financial   Pinon Financial   Pinon Financial   Simmary   Rate Summary   Non-Minor Dependent   Verifications   Min Type 1 page took 1.38 seconds to load.                                                                                                    |          |
|----------------------------------------------------------------------------------------------------|----------|
| Case Number:       Case Info       Eligibility       Empl. Services       Child Care       Resource       Fiscal       Special       Reports       Client, Admi         Customer       Information       *- Indicates required fields       Save and Return       Cance         Case Number:       Go       Infant Name: *       Save and Return       Cance         Person Search       Is the infant placed in a Whole Family Foster Home?: *       Do the caregiver and the minor dependent parent have a shared responsibility plan?: *       Sale         V Kin-GAP       Begin Date: *       End Date:       Save and Return       Cance         Summary       Rate Summary       Save and Return       Cance         Non-Filtor Dependent       Verifications       This Type 1 page took 1.38 seconds to load.       Save and Return       Cance                                                                                                    | l og Out |
| Case Info Eligibility Empl. Services Child Care Resource Fiscal Special Reports Client, Adminice   Customer Information   Case Number: Go   Go Person Search   > Non Financial - Indicates required fields Save and Return Cane   Person Search Ts the infant placed in a Whole Family Foster Home?: *   Do the caregiver and the minor dependent parent have a shared responsibility plan?: *   Begin Date: *   Summary   Non-Minor Dependent   Verifications   MC 355   BET Account List                                                                                                    |          |
| Customer   Information   Case Number:   Go   Person Search   Non Financial   Financial   Financial   Summary   Rate Summary   Non-Minor Dependent   Verifications   MC 355   BET Account List                        Kin-GAP Infant Supplement Detail   * Kin-GAP   Summary   Non-Minor Dependent      Kate Summary Kate Summary Kate Summar | in Tools |
| Information   Case Number:   Go   Person Search   > Non Financial   > Financial   > Financial   > Kin-GAP   Summary   Rate Summary   Non-Minor Dependent   Verifications   Mc 355   EBT Account List                                                                                                    |          |
| Case Number: Go   Person Search Infant Name: *   > Non Financial   > Financial   > Financial   > Kin-GAP   Summary   Rate Summary   Non-Minor Dependent   Verifications   MC 355   EBT Account List                                                                                                    | icel     |
| Go   Person Search   > Non Financial   > Financial   > Financial   > Kin-GAP   Summary   Non-Minor Dependent   Verifications   MC 355   EBT Account List                                                                                                    |          |
| Person Search   > Non Financial   > Financial   > Financial   > Kin-GAP   Summary   Rate Summary   Non-Minor Dependent   Verifications   MC 355   EBT Account List                                                                                                    |          |
| > Non Financial   > Financial   > Financial   > Financial   > Kin-GAP   Summary   Rate Summary   Non-Minor Dependent   Verifications   MC 355   EBT Account List   Pure EDPC                                                                                                    | ect - 🗸  |
| • Kin-GAP   Summary   Rate Summary   Non-Minor Dependent   Verifications   MC 355   EBT Account List   Run EDRC                                                                                                    | ect - 🗸  |
| Summary   Rate Summary   Non-Minor Dependent   Verifications   MC 355   EBT Account List   Run EDRC                                                                                                    | _        |
| Rate Summary   Non-Minor Dependent   Verifications   MC 355   EBT Account List                                                                                                    |          |
| Non-Minor Dependent     Save and Return     Cano       Verifications     This Type 1 page took 1.38 seconds to load.     EBT Account List                                                                                                    |          |
| Verifications     This Type 1 page took 1.38 seconds to load.       MC 355     EBT Account List       Run EDRC     EDRC                                                                                                    | icel     |
| MC 355 EBT Account List Run EDRC                                                                                                    |          |
| EBT Account List                                                                                                    |          |
| Run EDRC                                                                                                    |          |
|                                                                                                    |          |
| Manual EDBC                                                                                                    |          |
| Needs                                                                                                    |          |
| Service Arrangements                                                                                                    |          |
| ▶ ABAWD                                                                                                    |          |
| EDBC Results                                                                                                    |          |
|                                                                                                    |          |
|                                                                                                    |          |
| Figure 13 – Kin-GAP Infant Supplement Detail Page                                                                                                    |          |
|                                                                                                    |          |
|                                                                                                    |          |
|                                                                                                    |          |
|                                                                                                    |          |

**Screenshots** 

# Update Education Travel Reimbursements

5

This guide provides detailed actions that end-users will be required to update Education Travel Reimbursement rate amounts.

#### <u>Counties Impacted:</u>

01 – Alameda 37 – San Diego 40 – San Luis Obispo 57 - Yolo

The impacted counties utilized generic Education Travel Reimbursement (ETR) Descriptions for Foster Care cases receiving an ETR. Due to this, some of the ETRs were mapped to CalSAWS incorrectly.

In CalSAWS, ETR information is captured in the Child Placement Detail Page.

The following values were unable to be mapped correctly and were mapped to a default Value of "8 -24 miles or more" in the CalSAWS Education Travel Reimbursement Detail Page:

- County 01 Value 0T Education Travel Reimburse
- County 37 Value 28 Education Reimbursement
- County 40 Value 1E Education Travel Reimbursement
- County 40 Value 2A FC Educ. Reimburse Non-Recur
- County 40 Value 2B FC Educ. Reimburse Recur
- County 57 Value 1A Education Mileage Reimbursement

| Cal <b>SAWS</b>                                | Case Name:<br>Case Number:   |                      |                          |            | Œ              | ] Journal 💟 Ta           | asks 🔞 Help | Resourc          |
|------------------------------------------------|------------------------------|----------------------|--------------------------|------------|----------------|--------------------------|-------------|------------------|
|                                                | Case Info                    | Eligibility          | Empl.<br>Services        | Child      | Care           | Resource<br>Databank     | Fiscal      | Special<br>Units |
| Customer<br>Information                        | Child F                      | Placeme              | ent Det                  | ail        |                |                          |             |                  |
| Case Number:                                   | - *- Indicat Child Nat       | es required          | fields                   | Pla        | ceme           | ent Name: *              | •           | Plac             |
| Person Search Non Financial Financial          | Payee:<br>Same as I          | Placement            |                          | Car<br>Chi | re Pro<br>ild: | ovider Relat             | tionship to | Shor<br>Prog     |
| Foster Care     Placement Authority            | Use Cour<br>No               | nty Funds:           | *                        |            |                |                          |             |                  |
| Child Placement<br>Deprivation                 | <b>Begin Da</b><br>06/23/202 | <b>te: *</b><br>22   |                          | En         | d Dat          | e:                       |             |                  |
| Re-Evaluation<br>Placement Verification        | <b>Placeme</b><br>88005745   | <b>nt ID:</b><br>60  |                          |            |                |                          |             |                  |
| Permanency Plan Court<br>Order                 | Rate List                    | *                    |                          |            |                |                          |             |                  |
| Non-Minor Dependent<br>Verifications<br>MC 355 | Type<br><u>Standa</u>        | rd State Rat         | <b>R</b> a<br>: <u>e</u> | ate Le     | evel (<br>TRTP | )f Service               | Level       | of Care          |
| EBT Account List<br>MAGI Verifications         | Infant S                     | ıpplement            |                          |            |                |                          |             |                  |
| MAGI Eligibility<br>Run EDBC<br>Manual EDBC    | Infant N<br>No Data          | a <b>me</b><br>Found |                          |            | Be             | gin Date                 |             |                  |
| Needs                                          | Special C                    | are Incren           | nent                     |            |                |                          |             |                  |
| ABAWD                                          | Type                         | An                   | nount                    |            |                | Begin Date               |             |                  |
| EDBC Results                                   | No Data                      | - Cullu              |                          |            |                |                          |             |                  |
|                                                | Educatio                     | n Travel Re          | imbursem                 | ent        |                |                          |             |                  |
|                                                | Type<br><u>Mileage</u>       |                      | Rate<br>\$58.00          |            |                | Begin Date<br>08/01/2022 |             |                  |

Figure 14 – Child Placement Detail Page

| ces                  | 順 Page Mappi                            | ing 🏴       | Imagir      | ng 🚰 La | og Out  |
|----------------------|-----------------------------------------|-------------|-------------|---------|---------|
|                      | Reports                                 | Cli<br>Corr | ent<br>esp. | Admin   | 1 Tools |
|                      |                                         |             |             |         |         |
|                      | Images                                  | Ed          | lit         | Clos    | se      |
| cem<br>rt To<br>gran | <b>1ent Type: ≯</b><br>erm Residen<br>n | k           | ierape      | utic    |         |
|                      | Pagin Dat                               | 0           | End         | Data    |         |
|                      | 06/23/202                               | 2           | LIIU        | Date    |         |
|                      |                                         |             |             |         |         |
| E                    | End Date                                |             |             |         |         |
|                      |                                         |             |             |         |         |
|                      | End Date                                |             |             |         |         |
|                      |                                         |             |             |         |         |
|                      | End Date                                |             |             |         |         |

**Screenshots** 

#### EDBC Mismatch Reason: Benefit Amount Mismatch

#### **Clean-Up Instructions:**

- 1. Place the cursor over **Eligibility** on the Global Navigation bar.
- 2. Select **Customer Information** from the Local Navigator
- 3. Click the **Foster Care** link on the Task Navigation bar.
- Click the Child Placement link on the Task Navigation bar to access the Child Placement List page.
- 5. Click the **Name** hyperlink for the desired placement on the Child Placement List page to access the **Child Placement Detail** Page
- 6. Click the **Edit** button on the Child Placement Detail Page.
- 7. Scroll down to the **Education Travel Reimbursement** section (Figure 14) to verify the rate.
- 8. If the rate is incorrect, Click **Edit** to access the **Education Travel Reimbursement Detail** Page
- Select the Type from the drop-down list and the corresponding Distance to School of Origin/Rate from the second dropdown, as well as the Begin Date (Figure 14)
- 10. Click the Save and Return button.
- 11. Click the **Save and Return** button on the Child Placement Detail Page.
- 12. **Run EDBC** for the desired months to issue the corrected rate.

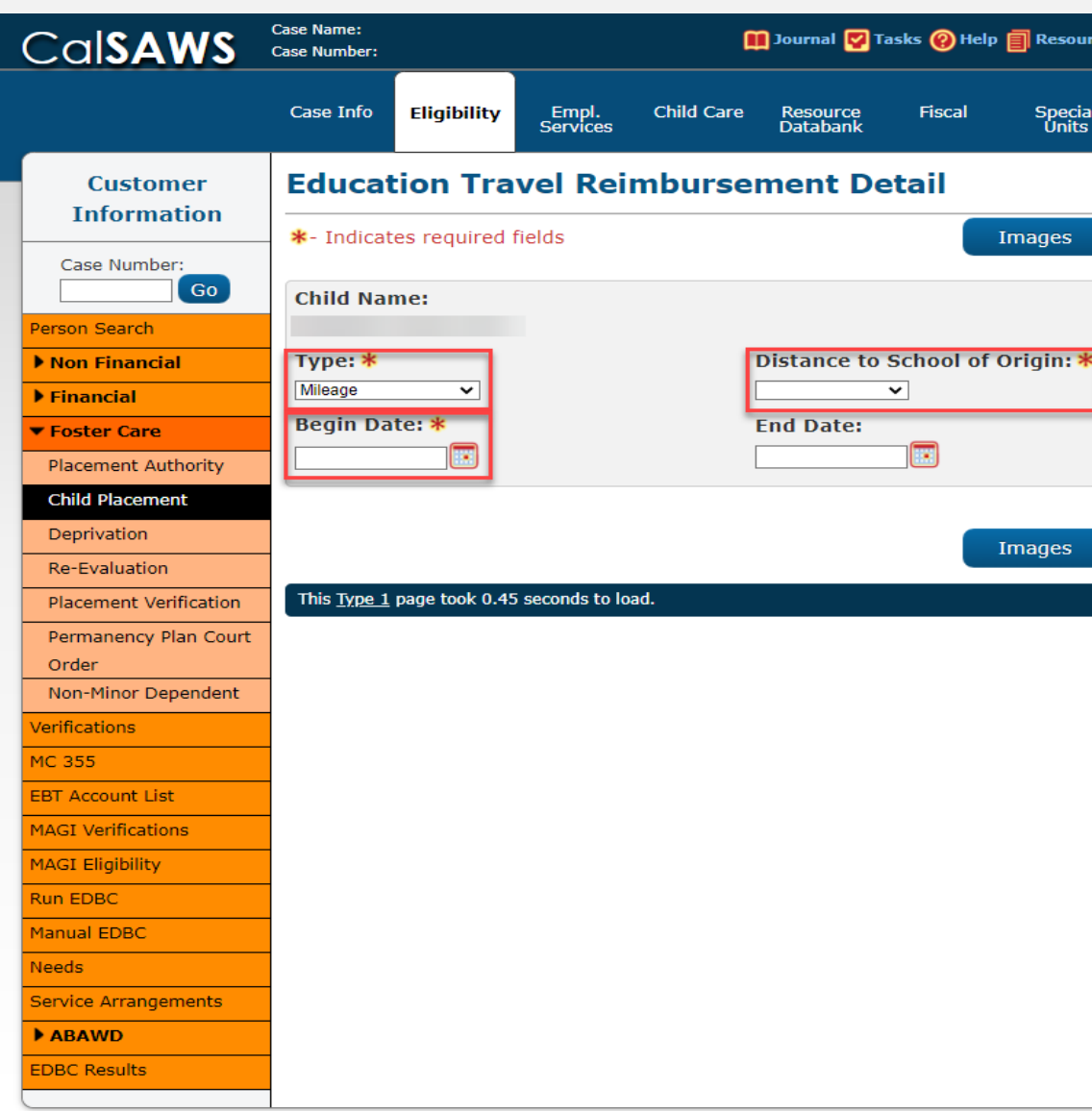

Figure 15 – Education Travel Reimbursement Detail F

| urces   | 🚺 Page Mapp | ing 🂌 Imagi        | ng <mark></mark> Log Out |  |
|---------|-------------|--------------------|--------------------------|--|
| al<br>s | Reports     | Client<br>Corresp. | Admin Tools              |  |
|         |             |                    |                          |  |
|         | Save and I  | Return             | Cancel                   |  |
|         |             |                    |                          |  |
| *       |             |                    |                          |  |
|         |             |                    |                          |  |
|         |             |                    |                          |  |
|         | Save and I  | Return             | Cancel                   |  |
|         |             |                    |                          |  |
|         |             |                    |                          |  |
|         |             |                    |                          |  |
|         |             |                    |                          |  |
|         |             |                    |                          |  |
|         |             |                    |                          |  |
|         |             |                    |                          |  |
|         |             |                    |                          |  |
|         |             |                    |                          |  |
|         |             |                    |                          |  |
| Pag     | ge          |                    |                          |  |

### Update Relationship Page

This guide provides detailed actions that end-users will be required to update the Relationship page. Review the converted data to make sure the parents associated with the program do not have parental control over a Foster Care, Kin-GAP, or AAP child.

#### EDBC Mismatch Reason: Benefit Amount Mismatch

#### **Clean-Up Instructions:**

6

- 1. Place the cursor over **Eligibility** on the Global Navigation bar.
- 2. Select Customer Information from the Local Navigator
- 3. Click the **Non-Financial** link on the Task Navigation bar.
- 4. Click the **Relationship** link on the Task Navigation bar to access the Relationship List page.
- 5. Click the Edit button next to the person record that needs to be updated (figure 16)
- 6. On the **Relationship Detail** page, update the Responsible Relative by unchecking the box. Update the Had Parental Control by unchecking the box (figure 17)
- 7. Change Reason, select a reason from drop down. New Reported Date enter the date you are completing or county business practice. Note: Change Reason has NO impact on the CWS programs.
- 8. Click the Save and Return button.

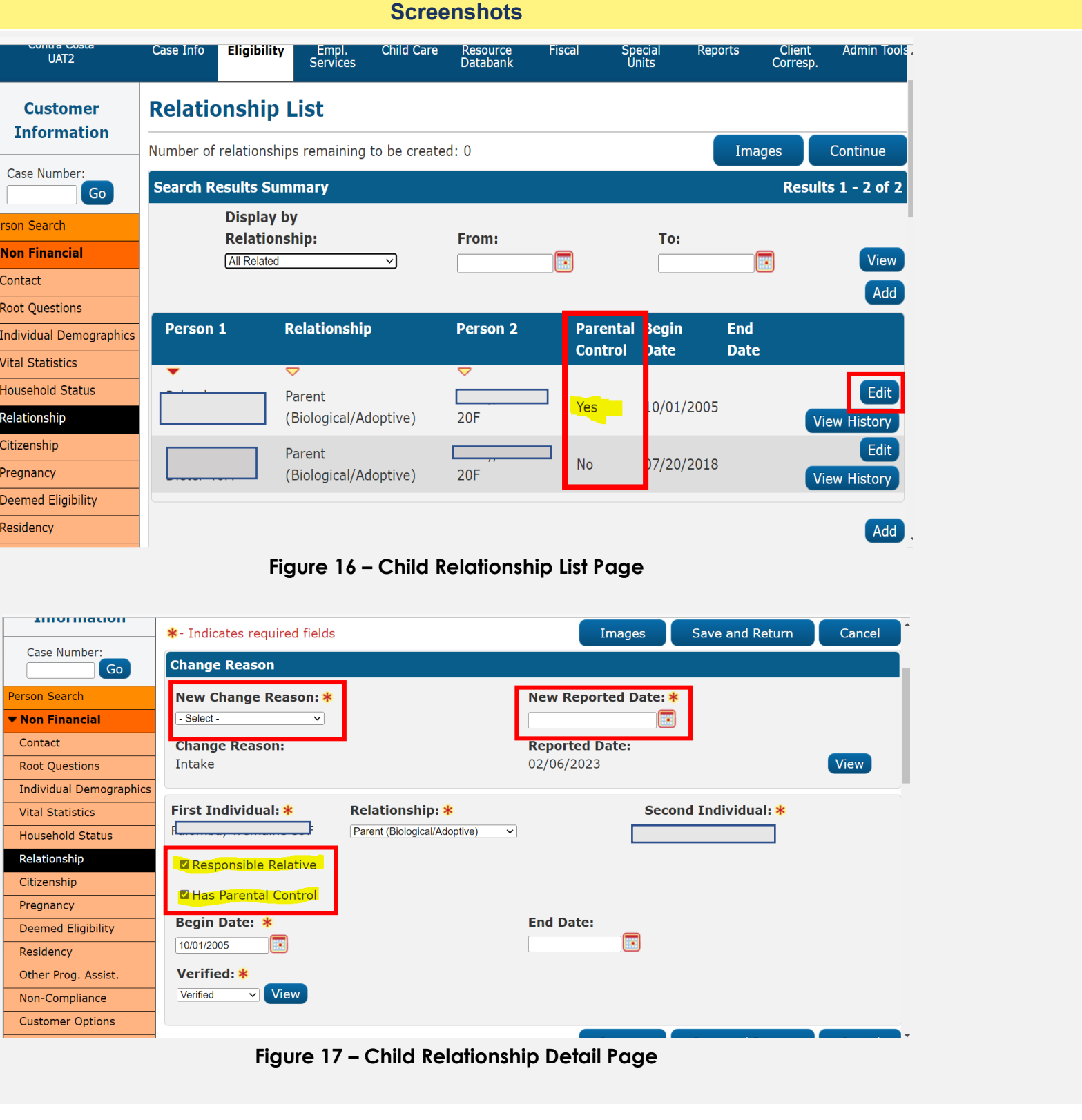

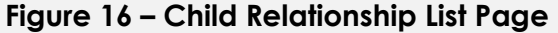

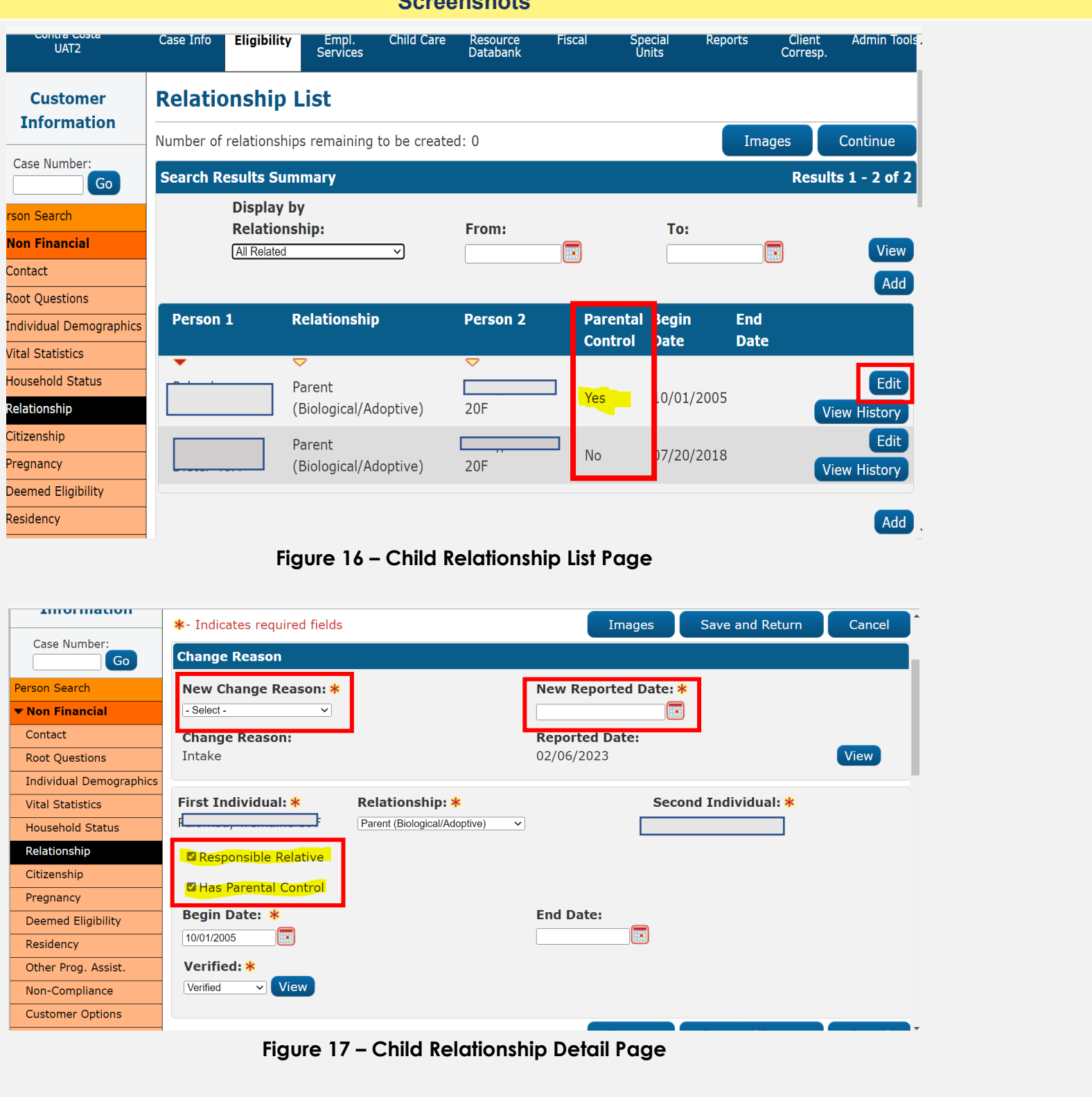

# Non-Minor Dependent's Other Program Assistance Page

This guide provides detailed actions that end-users will be required to update the Other Program Assistance Page for a Non-Minor Dependent extended benefits. The CalSAWS system requires a Foster Care record for the NMD 18<sup>th</sup> birthday.

### EDBC Mismatch Reason: Benefit Amount Mismatch

### Clean-Up Instructions:

7

- 1. Place the cursor over **Eligibility** on the Global Navigation bar.
- 2. Select **Customer Information** from the Local Navigator
- 3. Click the **Non-Financial** link on the Task Navigation bar.
- 4. Click the Other Program Assistance link on the Task Navigation bar to access the Other Program Assistance List page.
- 5. Click the **Add** button.

| CalSAWS                   | Case Name:<br>Case Number: |             |                   | ũ          | Journal 🕎 Ta         | asks 🔞 Help 🗐 |
|---------------------------|----------------------------|-------------|-------------------|------------|----------------------|---------------|
| Contra Costa<br>UAT2      | Case Info                  | Eligibility | Empl.<br>Services | Child Care | Resource<br>Databank | Fiscal        |
| Customer<br>Information   | Other                      | Prograr     | n Assis           | tance Li   | st                   |               |
| Case Number:              | ▶ Root Q                   | uestions    |                   |            |                      |               |
| <sup>p</sup> erson Search |                            |             |                   |            |                      |               |
| Non Financial             |                            |             |                   |            | Display              |               |
| Contact                   |                            |             |                   |            |                      |               |
| Root Questions            |                            |             |                   |            | L                    |               |
| Individual Demographics   |                            |             |                   |            |                      |               |
| Vital Statistics          | Name                       | Тур         | oe of Assist      | ance       |                      | Begin Da      |
| Household Status          | No Data F                  | ound        |                   |            |                      |               |
| Relationship              |                            |             |                   |            |                      |               |
| Citizenship               |                            |             |                   |            |                      |               |
|                           |                            |             |                   |            |                      |               |

Figure 18 – Other Program Assistan

| Resource         | es 🗎 Pa | ge Mappi | ng 💌 Ima           | nging 🚰 Log Out |
|------------------|---------|----------|--------------------|-----------------|
| Special<br>Units | Re      | ports    | Client<br>Corresp. | Admin Tools     |
|                  |         |          |                    |                 |
|                  |         |          |                    | Continue        |
|                  |         |          |                    |                 |
|                  |         |          |                    |                 |
| Т                | о:      |          |                    |                 |
|                  |         | [        |                    | Add             |
| ite              |         | End      | Date               |                 |
|                  |         |          |                    |                 |
|                  |         |          |                    | Add             |
|                  |         |          |                    |                 |
| ce List          | Page    |          |                    |                 |
|                  |         |          |                    |                 |
|                  |         |          |                    |                 |
|                  |         |          |                    |                 |

- 6. On the **Other Program Assistance Detail** page Select the name of the NMD.
- 7. From the **Type of Assistance** drop down field select Foster Care
- 8. From the **State** drop down field select Ca
- 9. From the **County** drop down field select your county
- 10. From the **Aid Code** drop down field select the aid code the NMD received on their 18<sup>th</sup> Birthday.
- 11. From the **Begin Date** field enter the month the NMD turned 18
- 12. From the **End Date** field enter the end of the month the NMD turned 18
- 13. From the Is this record for a child who lived with his/her parent(s)? Select No from the drop- down field.
- 14. From the **Verified** drop-down field, Select Verified
- 15. Click the **Save and Return** button.

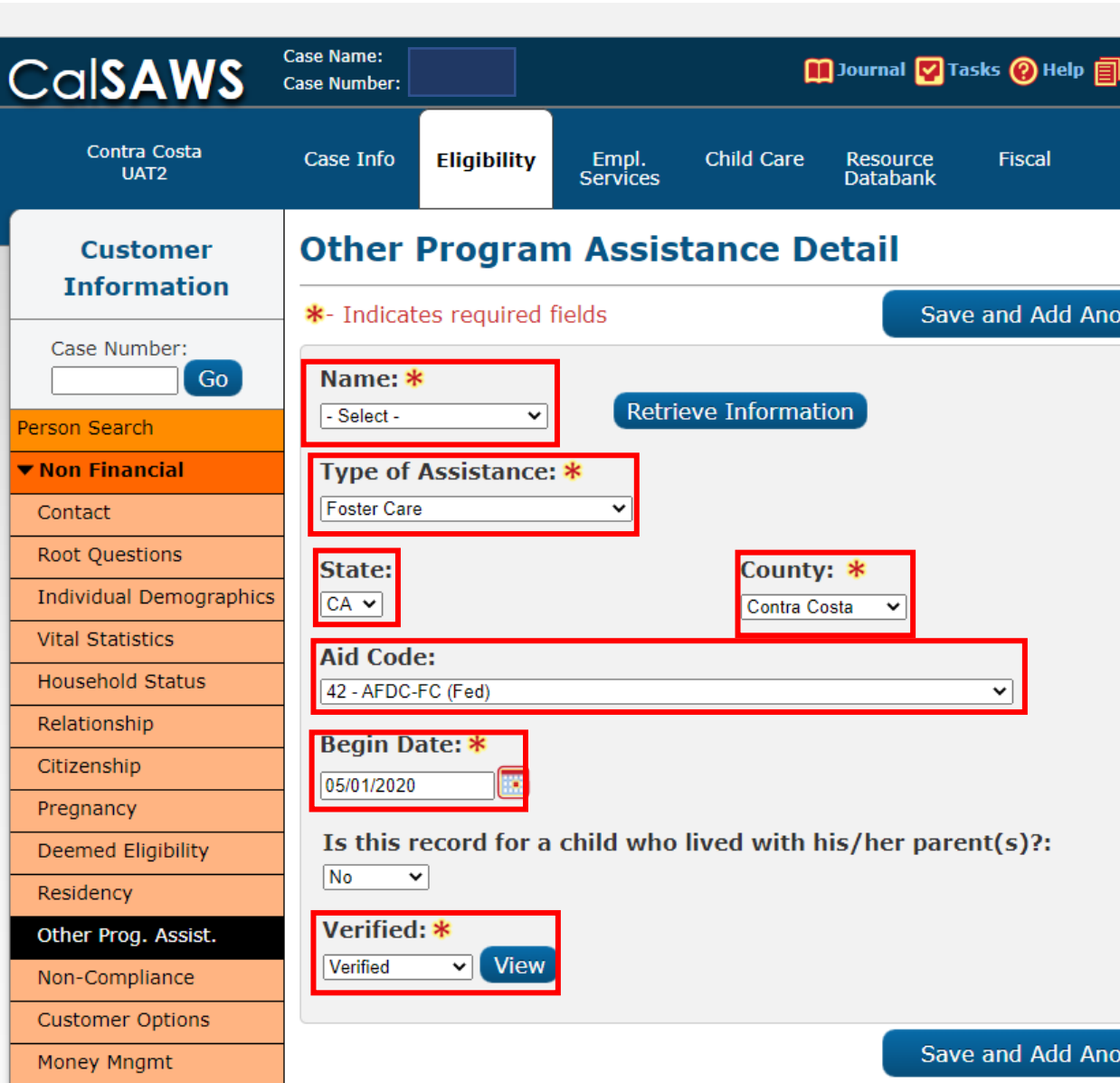

Figure 19 – Other Program Assistance

| Resource         | s 💓 Page Mappi | ng 🎮 Imagi         | ng <mark></mark> Log Out |
|------------------|----------------|--------------------|--------------------------|
| Special<br>Units | Reports        | Client<br>Corresp. | Admin Tools              |
|                  |                |                    |                          |
| other            | Save and R     | leturn             | Cancel                   |
|                  |                |                    |                          |
| Amo              | ount or Value  | of Service         | ·s:                      |
|                  |                |                    |                          |
| Re-I             | Evaluation Du  | e Date:            |                          |
|                  |                |                    |                          |
|                  |                |                    |                          |
| End              | Date:          |                    |                          |
|                  |                |                    |                          |
|                  |                |                    |                          |
|                  |                |                    |                          |
|                  |                |                    |                          |
| other            | Save and R     | Return             | Cancel                   |
| Dotoil           | Page           |                    |                          |
| Detail           | raye           |                    |                          |
|                  |                |                    |                          |

8

#### **Details**

# **Kin-GAP Summary Page**

This guide provides detailed actions that end-users will be required to update the Kin-GAP Summary page. Review the Kin-AP Summary Detail page for correct converted date. The CalSAWS system requires a Case Dismissal date when running EDBC. If missing the Dismissal date EDBC will give you a hard validation. (Figure 21)

#### EDBC Mismatch Reason: Benefit Amount Mismatch

#### **Clean-Up Instructions:**

- 1. Place the cursor over **Eligibility** on the Global Navigation bar.
- 2. Select Customer Information from the Local Navigator
- 3. Click the **Kin-GAP** link on the Task Navigation bar.
- 4. Click the **Kin-GAP Summary** link on the Task Navigation bar to access the Kin-GAP Summary List page.
- 5. Click the Edit button for the existing record.
- 6. Review the Kin-GAP Summary page for correct information.
- 7. Enter the Case Dismissal Date in the **Case** Dismissal Date field.
- 8. Click the **Save and Return** button

# Has this child had a Federal AFDC-FC eligibility determination? 粩 Did the child meet the Federal AFDC-FC requirements for 6 consecutive months? \* Figure 20 – Kin-GAP Summary Page

ervice Arrangements

ABAWD

DBC Results

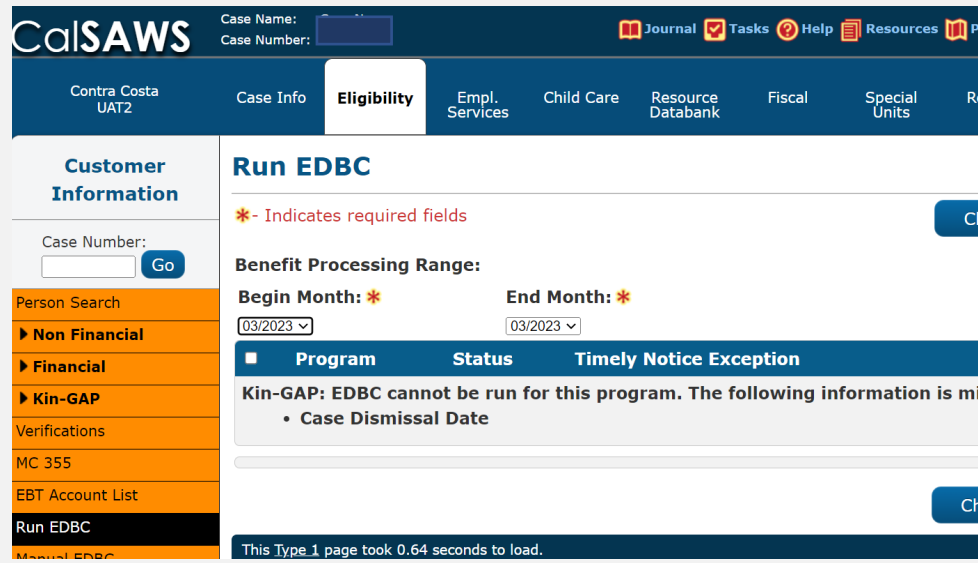

Figure 21 – Run EDBC Page- Hard Validation Message

#### **Screenshots**

**Court Dependency Case** 

Date of Legal Guardians

Date of SOC 369; \*

00000000

08/27/2021

08/26/2021

**Cross Referenced Foster Care Case Number:** 

First month of continuous placement in the

This child has been removed from the home of a parent, relative or legal guardian pursuant to: 🗱

Case Dismissal Date: 米

08/2021

approved Legal Guardian home: 🗱

Is there a signed SOC 369A on file? \*

If Yes, enter the date of SOC 369A: 🗱

Is there a Successor Guardian?

| Number:                          | *                  | •           |  |  |
|----------------------------------|--------------------|-------------|--|--|
| nip: <mark>*</mark>              |                    |             |  |  |
|                                  |                    |             |  |  |
|                                  |                    |             |  |  |
|                                  |                    |             |  |  |
| Child Welfar                     | e Services Cour    | t Order 🗸   |  |  |
|                                  |                    | Yes 🗸       |  |  |
|                                  | 08/26/2021         |             |  |  |
|                                  |                    | No V        |  |  |
|                                  |                    | Yes 🗸       |  |  |
|                                  |                    | Yes 🗸       |  |  |
|                                  |                    |             |  |  |
|                                  |                    |             |  |  |
|                                  |                    |             |  |  |
|                                  |                    |             |  |  |
|                                  |                    | <b>_</b>    |  |  |
| Page Mapping 🎮 Imaging 🕍 Log Out |                    |             |  |  |
| Reports                          | Client<br>Corresp. | Admin Tools |  |  |
|                                  |                    |             |  |  |

| Reports                          | Client<br>Corresp. | Admin Tools |
|----------------------------------|--------------------|-------------|
|                                  |                    |             |
| Change Rea                       | ason               | Cancel      |
|                                  |                    |             |
|                                  |                    |             |
| Peacon                           | Di                 | In Reason   |
| Reason<br>missing:               | Rı                 | ın Reason   |
| Reason<br>missing:               | Rı                 | ın Reason   |
| Reason<br>missing:<br>Change Rea | Ru                 | In Reason   |